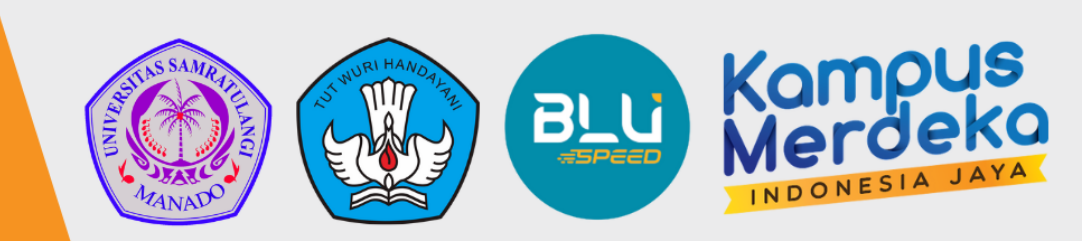

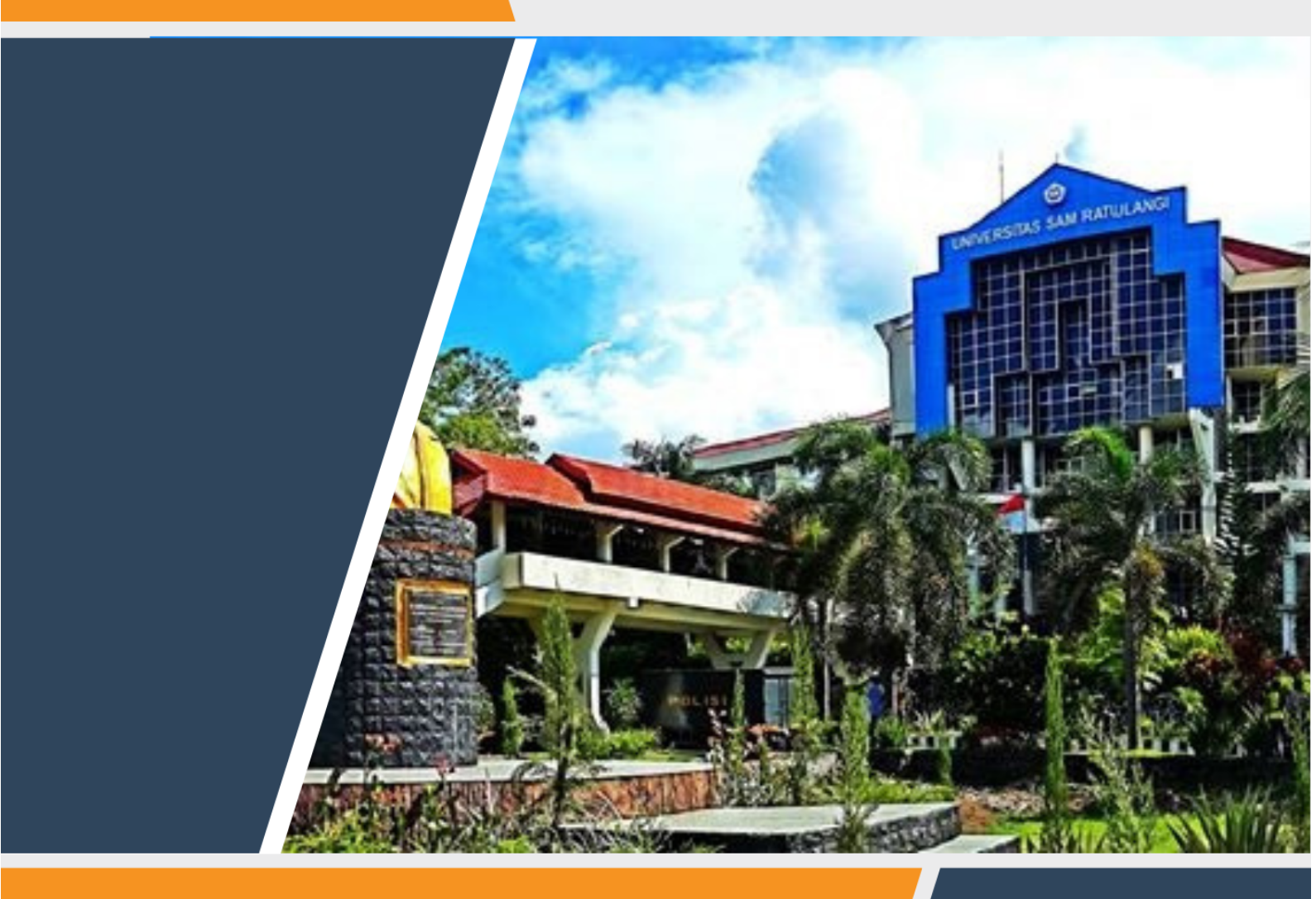

PANDUAN FITUR PENGAJUAN PROPOSAL KEWIRAUSAHAAN DI PORTAL INSPIRE

LEMBAGA PENELITIAN DAN PENGABDIAN KEPADA MASYARAKAT

UNIVERSITAS SAM RATULANGI

# Daftar Isi

| Pendahuluan                                 | 2  |
|---------------------------------------------|----|
| Prosedur Operasional Standar                | 3  |
| Panduan Fitur di INSPIRE LPPM               | 4  |
| Pembukaan Periode Pemasukan Proposal        | 4  |
| Penerimaan Data Proposal Usaha              | 5  |
| Panduan Fitur di INSPIRE Mahasiswa          | 6  |
| Melihat Periode Aktif                       | 6  |
| Menambahkan Pengajuan Proposal Usaha        | 7  |
| Menambahkan Anggota Grup                    | 8  |
| Menambahkan Mentor Grup                     | 9  |
| Mengajukan Proposal Usaha                   | 10 |
| Panduan Fitur di INSPIRE Manajerial Wadek 3 | 11 |
| Melihat Detail Pengajuan Proposal           | 11 |
| Validasi Pengajuan Proposal Usaha           | 12 |

# Panduan Fitur Pengajuan Proposal Kewirausahaan di Portal INSPIRE UNSRAT

# 1. Pendahuluan

Program Kewirausahaan Universitas Sam Ratulangi disusun untuk menunjang ketercapaian Indikator Kinerja Utama Perguruan Tinggi (IKU). Dengan Target IKU pertama yakni menciptakan Lulusan yang berwiraswasta serta Target Capaian IKU kedua mahasiswa diluar kampus yang terkait dengan 8 Kegiatan Kampus Merdeka/Merdeka Belajar di mana salah satunya yakni kewirausahaan mahasiswa, maka UNSRAT berusaha untuk membentuk / menciptakan mahasiswa yang berwirausaha serta Lulusan yang berwiraswasta.

Universitas Sam Ratulangi memfasilitasi mahasiswa untuk berwirausaha tetapi juga menyiapkan para mahasiswa yang setelah lulus nanti agar menjadi seorang wiraswasta sejalan dengan target Indikator Kinerja Utama (IKU). Melalui Dana Pendampingan, mahasiswa didorong untuk bisa berwirausaha dengan membentuk kelompok dan menyusun proposal dalam mengikuti seleksi sesuai syarat dan ketentuan.

Proposal Kewirausahaan bagi mahasiswa UNSRAT menjadi suatu syarat bagi mahasiswa untuk mendapatkan bantuan dana pendampingan. Mahasiswa membentuk kelompok yang terdiri dari 5 orang mahasiswa, menyusun proposal sesuai dengan panduan, dan mengikuti syarat untuk pengajuan proposal lainnya. Dengan mengikuti syarat dan ketentuan yang berlaku mahasiswa dapat memperoleh dana pendampingan sebagai modal usaha serta akan mendapatkan bimbingan dan pendampingan dalam menjalankan usaha.

# 2. Prosedur Operasional Standar

Pengajuan proposal kewirausahaan bagi mahasiswa UNSRAT melalui Portal INSPIRE dilakukan berdasarkan prosedur operasional standar sebagai berikut:

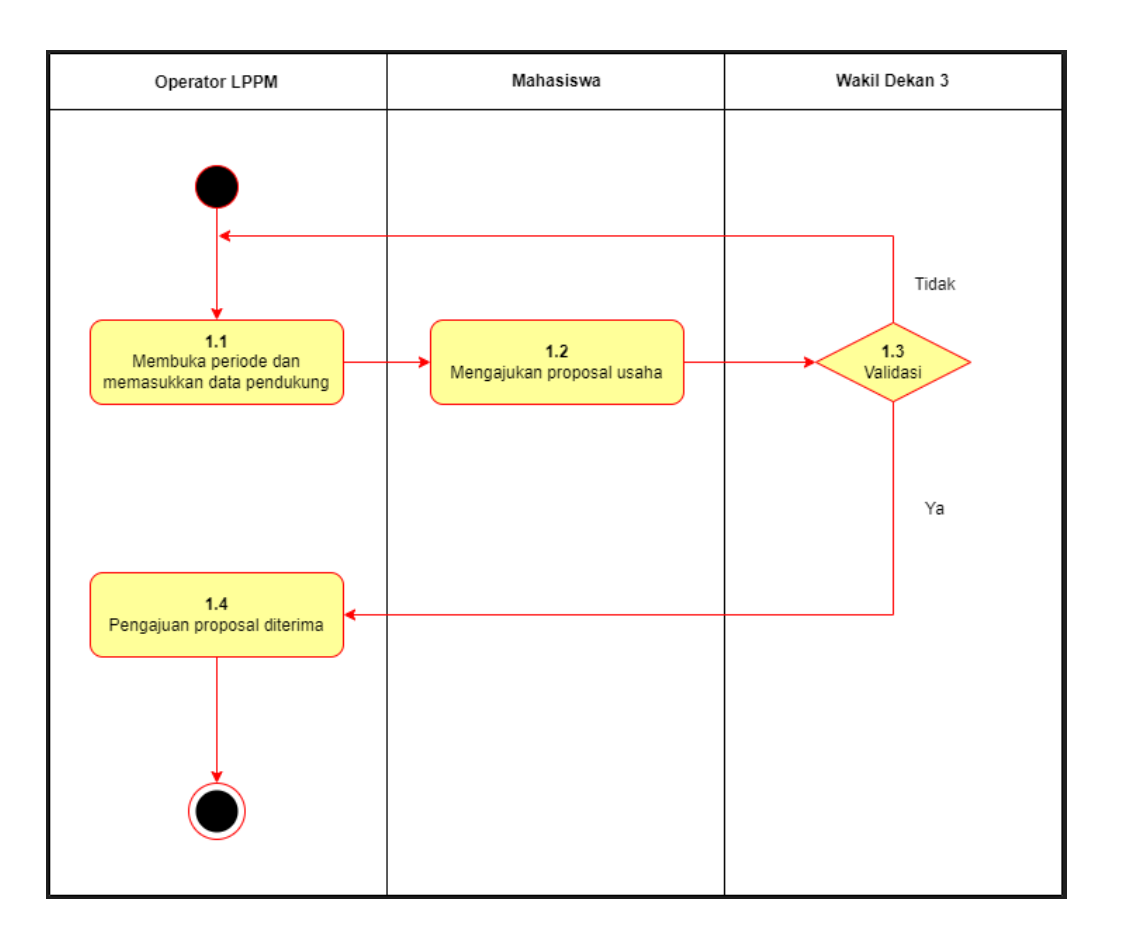

- 1. Operator LPPM membuka periode dan memasukkan data pendukung yang berisi Format Proposal, Contoh Surat Pernyataan dan lain-lain (digabung dalam satu dokumen PDF)
- 2. Mahasiswa mengajukan proposal usaha kepada Wakil Dekan 3.
- 3. Wakil Dekan 3 memvalidasi pengajuan proposal dari mahasiswa.
  - a. Jika "Ya" pengajuan proposal diterima,
  - b. Jika "Tidak" pengajuan proposal dapat diperbaiki dan diajukan kembali sebelum batas waktu yang ditentukan
- 4. Pengajuan proposal diterima oleh operator LPPM untuk ditindaklanjut

# 3. Panduan Fitur di INSPIRE LPPM

#### Pembukaan Periode Pemasukan Proposal

Untuk membuka periode pemasukan proposal, Operator INSPIRE LPPM mengakses fitur di menu: "Mahasiswa Kewirausahaan" > "Periode", akan muncul daftar semua periode yang sudah pernah dibuka (jika ada). Klik tombol "**Tambah**" di kanan atas untuk membuka periode baru. Pada panel dialog yang muncul, masukkan:

- Nama: Nama periode, misalnya "Kewirausahaan Mahasiswa tahun 2022".
- Periode buka: Tanggal periode dibuka
- Periode tutup: Tanggal periode ditutup
- Tahun pelaksanaan: Tahun dilaksanakannya kegiatan
- Data pendukung: Unggah file PDF berisi data pendukung

Klik tombol "**Simpan**" untuk menyimpan, atau "**Batal**" untuk membatalkan. Setelah periode baru berhasil dibuat, Operator dapat mengadakan perubahan data dengan mengklik tombol "**Edit**", atau menghapus dengan klik tombol "**Hapus**".

|                    | =                |                                 |                                                             |        |          |                  |               |
|--------------------|------------------|---------------------------------|-------------------------------------------------------------|--------|----------|------------------|---------------|
|                    | Periode          |                                 | Tambah Data                                                 |        |          |                  |               |
|                    | Maharirua        | Reputation                      | Nama                                                        |        |          |                  |               |
|                    | Manasiswa L      | Derwirausana                    | 1                                                           |        |          |                  | + Tambah      |
|                    | No               |                                 | Periode Buka                                                |        | iksanaan | Data Pendukung   | Aksi          |
|                    | 1                | MAHASISWA KEWIRA                | dd/mm/yyyy                                                  |        | 2        | 🖥 Data Pendukung |               |
|                    |                  | _                               | Periode Tutup                                               |        |          |                  |               |
|                    |                  |                                 | dd/mm/yyyy                                                  |        |          |                  |               |
| O Periode          |                  |                                 | Tahun Pelaksanaan                                           |        |          |                  |               |
|                    |                  |                                 |                                                             |        |          |                  |               |
|                    |                  |                                 | Data Pendukung                                              |        |          |                  |               |
|                    |                  |                                 | Choose File                                                 | Browse |          |                  |               |
|                    |                  |                                 | Ukuran File (Kur 50172) Tipe File yang diperbolehkan: (892) |        |          |                  |               |
|                    |                  |                                 | Batal                                                       | Simpan |          |                  |               |
|                    |                  |                                 |                                                             |        |          |                  |               |
|                    |                  |                                 |                                                             |        |          |                  |               |
|                    |                  |                                 |                                                             |        |          |                  |               |
|                    |                  |                                 |                                                             |        |          |                  |               |
| O Periode          |                  |                                 |                                                             |        |          |                  |               |
|                    |                  |                                 |                                                             |        |          |                  |               |
|                    |                  |                                 |                                                             |        |          |                  |               |
| 🟥 Manaiaman Usar 📢 | Copyright © 2022 | UPT-TIK UNSRAT * All rights re- |                                                             |        |          |                  | Version 1.0.0 |

## Penerimaan Data Proposal Usaha

Setelah proposal usaha telah diajukan oleh mahasiswa, maka daftar proposal usaha dapat dilihat di INSPIRE LPPM pada menu: "Mahasiswa Kewirausahaan" > "Proposal Usaha". File proposal untuk tiap ajuan mahasiswa dapat diunduh dengan mengklik tombol "**File Proposal**" pada kolom paling kanan. Klik tombol "**Download Data**" di sudut kanan atas untuk mengunduh file Excel yang berisi data semua proposal yang diajukan.

| INSPIRE - LPPM                                                           | =       |                                        |               |                  |                         |                                                                                                    |                       |          |                 |          |                    |  |  |  |  |
|--------------------------------------------------------------------------|---------|----------------------------------------|---------------|------------------|-------------------------|----------------------------------------------------------------------------------------------------|-----------------------|----------|-----------------|----------|--------------------|--|--|--|--|
| Surat Tugas & SPPD                                                       | Propos  | Proposal Usaha                         |               |                  |                         |                                                                                                    |                       |          |                 |          |                    |  |  |  |  |
| 🗰 HAKI <                                                                 | Proposa | Proposal Mahasiswa Kewirausahaan       |               |                  |                         |                                                                                                    |                       |          |                 |          |                    |  |  |  |  |
|                                                                          | Show 10 | Show 10 entries Search:                |               |                  |                         |                                                                                                    |                       |          |                 |          |                    |  |  |  |  |
| Penelitian                                                               | No 🏞    | Nama Usaha 💠                           | Jenis Usaha 💠 | Mitra 💠          | Tahun<br>Pelaksanaan ↑↓ | Keanggotaan 🚸                                                                                                    | Dosen<br>Pembimbing 🖘 | Mentor 💠 | Kontak 🖴        | Status 💠 | File<br>Proposal 🖘 |  |  |  |  |
| Insentif   Mahasiswa KewirausahaaM   Periode                             | 1       | Tasty Traste Coconut                   |               | Nama:<br>Alamat: | 2022                    | Ketur INDRI IRIANTI TESALONIKA<br>KUKUS - 20061102154<br>Anggoza Keisia Chinta Limpele -<br>20061102165<br>Anggota PUTRI MEDIAWATI KASIM<br>- 20061102127 |                       |          | Telp:<br>Email: | Diterima | File<br>Proposal   |  |  |  |  |
| O Proposal Usaha<br>\$ Remunerasi <<br>₩ Manajemen User <<br>Event/Rapat | 2       | Thrifting (Penjualan Pakalan<br>Bekas) |               | Nama:<br>Alamat: | 2022                    | Ketus MANSYE ESTEFANIA<br>FATIMA - 19081107012<br>Angeota GILBERTH JUVENDY<br>NGANTUNG - 20081107004<br>Anggota JAGUS PRANA WIBOWO -<br>20081107008       |                       |          | Telp:<br>Email: | Diterima | File<br>Proposal   |  |  |  |  |
|                                                                          | 3       | Blur Thrifting Shop                    |               | Nama:<br>Alamat: | 2022                    | Ketus BERKAT WIJAYA<br>MANURUNG - 20061102118<br>(Anggota APRILAH TODING LABI -<br>20061102117<br>(Anggota LUTHFI WILDAN NAWA -<br>20061102169            |                       |          | Telp:<br>Email: | Diterima | File<br>Proposal   |  |  |  |  |
|                                                                          | 4       | Pangyuuk (Kue)                         |               | Nama:<br>Alamat: | 2022                    | Ketua ANGELINA SISILIA<br>PORAJOW - 20061102137                                                                                                    |                       |          | Telp:<br>Email: | Diterima | File<br>Proposal   |  |  |  |  |

# 4. Panduan Fitur di INSPIRE Mahasiswa

#### Melihat Periode Aktif

Sebelum Mahasiswa mengajukan proposal usaha, Mahasiswa melihat daftar periode aktif yang telah dibuka dari Operator LPPM pada portal INSPIRE menu: "Mahasiswa Kewirausahaan". Untuk melanjutkan, mahasiswa mengklik tombol "Pengajuan Usaha" pada baris paling kanan dengan keterangan "Periode Aktif" dan mahasiswa dapat melihat ketentuan seleksi, contoh format proposal usaha beserta surat pernyataan lainnya dengan mengklik tombol "File" dengan keterangan "Lihat Format Proposal".

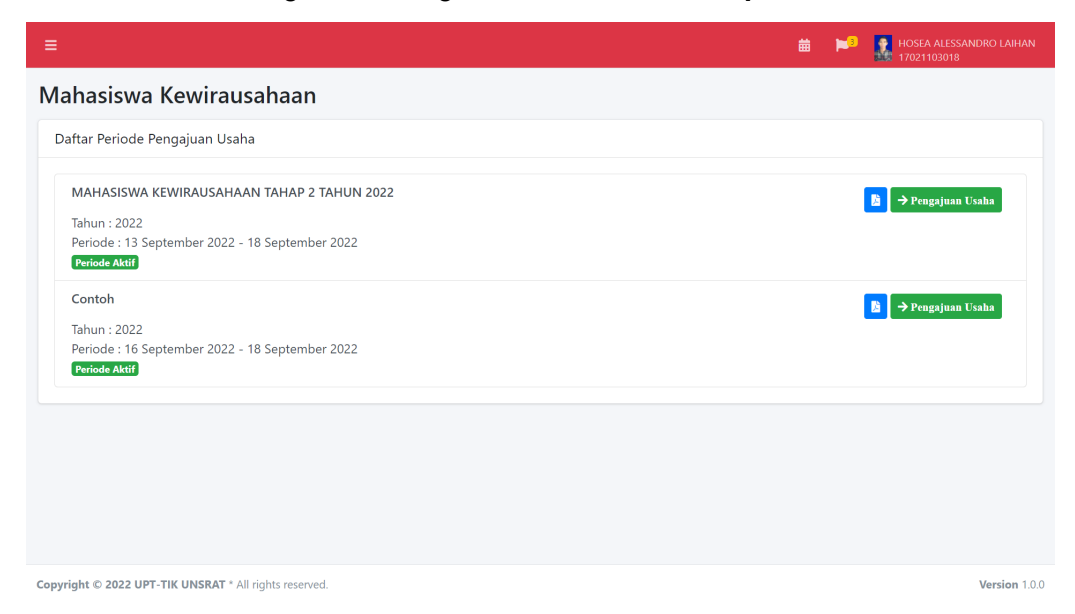

### Menambahkan Pengajuan Proposal Usaha

Pada halaman "**Daftar Kewirausahaan Mahasiswa**" mahasiswa dapat melihat daftar pengajuan proposal (jika ada). Untuk pengajuan proposal usaha dilakukan oleh mahasiswa sebagai ketua grup, klik tombol "**Tambah Usaha**" di kanan atas untuk membuat pengajuan proposal usaha. Pada panel dialog yang muncul, masukkan:

- Nama Usaha: Nama dari usaha mahasiswa, misalnya "Cafe UNSRAT".
- Jenis Usaha: Jenis usaha mahasiswa.
- No. Handphone / Telephone: Nomor handphone / telepon ketua.
- Email: Alamat email ketua.
- Dosen Pendamping: Nama dosen pendamping dari usaha mahasiswa.
- Nama Mitra DUDI : Nama mitra usaha.
- Alamat Mitra DUDI : Alamat mitra usaha.
- Unggah Proposal: Mengunggah file proposal usaha beserta berkas pendukung lainnya yang telah disatukan dalam satu file dengan format PDF dengan maksimal ukuran 50 MB.
- Keterangan : Mahasiswa memilih keterangan, jika mahasiswa membuat surat pernyataan selesai studi maka pilih "Membuat Surat Pernyataan Selesai Studi" jika tidak pilih sebaliknya.

Klik tombol "**Simpan**" untuk menyimpan. Setelah pengajuan proposal baru berhasil dibuat, mahasiswa melengkapi data anggota dan mentor grup dengan mengklik tombol "**Edit**" pada kolom "**AKSI**" dengan keterangan "**Lengkapi / Ubah Pengajuan Usaha**", mahasiswa dapat melakukan perubahan data atau menghapus data dengan klik tombol "**Hapus**".

|                               |                                                        |                                          |                   |        | i 🏴 🚦            | HOSEA ALESSANDRO LAIHAN<br>17021103018 |
|-------------------------------|--------------------------------------------------------|------------------------------------------|-------------------|--------|------------------|----------------------------------------|
| 🕱 Beranda                     | Mahasiswa Kewirausahaan                                | Tambah Pengajuan Usaha                   |                   |        |                  |                                        |
| 💄 Biodata 🖌                   |                                                        | Nama Usaha                               |                   |        |                  |                                        |
| 📫 Perkuliahan 🛛 S 🗸           | Cattar Kewirausanaan Manasiswa                         | Nama Usaha                               |                   |        |                  | + Tambah Usaha                         |
| E-Learning Unsrat 🔸           |                                                        | Jenis Usaha                              |                   |        | Search:          |                                        |
| 📽 Kemahasiswaan <             | NO NAMA USAHA                                          | Jenis Usaha                              | ABING             | BERKAS | STATUS PENGAJUAN | AKSI                                   |
| 🛦 KKT 🔸                       | 1 Uji Coba 2                                           | No. Handphone / Telepon                  | . ST. M.Eng. Ph.D |        | O Belum diajukan |                                        |
| PKM Penelitian <<br>Mahasiswa | 2 Uji Coba Pengajuan Usaha                             | No Handphone / Telephone                 | . ST. M.Eng. Ph.D |        | O Belum diajukan |                                        |
| 🗣 Bimbingan Akademik 🛛 🖌      |                                                        | Email                                    |                   | _      |                  |                                        |
| 🏛 Praktik Lapangan/Magang K   | Showing 1 to 2 of 2 entries                            | Email                                    |                   |        |                  | Previous 1 Next                        |
| Skripsi/Thesis <              |                                                        | Doron Rendamping                         |                   |        |                  |                                        |
| 🖳 Mahasiswa Kewirausahaan     |                                                        | Disen rendamping                         |                   |        |                  |                                        |
| 🖬 Cuti & Pindah 🛛 ⊀           |                                                        | Plin Dosen Pendamping                    |                   |        |                  |                                        |
| 📱 Wisuda 🔹 🤸                  |                                                        | Nama Mitra DUDI                          |                   |        |                  |                                        |
| Perpustakaan K                |                                                        | Nama Mitra DUDI                          |                   |        |                  |                                        |
| 🖋 Layanan Kesehatan 🛛 ⊀       |                                                        | Alamat Mitra DUDI                        |                   |        |                  |                                        |
| 👪 Layanan Lain 🛛 🖌            |                                                        |                                          |                   |        |                  |                                        |
| i Bantuan Pengguna K          |                                                        | 1                                        |                   |        |                  |                                        |
|                               |                                                        | Unggah Proposal                          |                   |        |                  |                                        |
|                               |                                                        | Ukuran file Max. 50 MB dalam format _pdf |                   |        |                  |                                        |
|                               |                                                        | Pilih File Browse                        |                   |        |                  |                                        |
|                               |                                                        | Keterangan                               |                   |        |                  |                                        |
|                               |                                                        | Pilih Keterangan 🔻                       |                   |        |                  |                                        |
|                               |                                                        | 1 Informasi Pengajuan Usaha              |                   |        |                  |                                        |
|                               |                                                        |                                          |                   |        |                  |                                        |
|                               | Copyright © 2022 UPT-TIK UNSRAT * All rights reserved. | Tutup SIMPAN                             |                   |        |                  | Version 1.0                            |

# Menambahkan Anggota Grup

Pada halaman "**Detail Pengajuan Usaha**", mahasiswa dapat melihat rincian data pengajuan usaha yang telah ditambahkan, untuk menambahkan anggota grup klik tombol "**Tambah Anggota**" di kanan atas pada "**Daftar Anggota Usaha**". Pada panel dialog yang muncul, masukkan:

- Fakultas: Memilih asal fakultas dari mahasiswa.
- Program Studi: Memilih program studi dari mahasiswa.
- Mahasiswa: Memilih nama mahasiswa sebagai anggota grup.
- Keterangan: Memilih keterangan jika anggota membuat surat pernyataan selesai studi maka pilih "Membuat Surat Pernyataan Selesai Studi" jika tidak pilih sebaliknya.

Klik tombol "**Tambah**" untuk menyimpan data. Setelah anggota grup berhasil ditambahkan, mahasiswa dapat melihat daftar anggota grup, detail anggota grup dengan mengklik tombol "**Search**" dengan keterangan "**Lihat Anggota Grup**", atau menghapus dengan klik tombol "**Hapus**".

|                              | =                           | 🛱 📢 Itosea Alessandro Laihan |
|------------------------------|-----------------------------|------------------------------|
| A Beranda                    | Tambah Anggota Grup         | KEDET SINIFAX                |
| Biodata <                    | Daftar Angg Fakultas        |                              |
| 📫 Perkuliahan 🛛 3 K          | Pilih Fakultas 👻            | + Tambah Anggota             |
| E-Learning Unsrat <          | Program Studi               |                              |
| Kemahasiswaan <              | HOSEA ALI                   | Q 🖬                          |
| BKM Penelitian               | Ketua Mahasiswa             |                              |
| L Mahasiswa                  | 200211030 Pilih Mahasiswa 👻 |                              |
| Simbingan Akademik <         | JEREN INR Keterangan        |                              |
| Praktik Lapangan/Magang      | Pilih Keterangan •          |                              |
| Skripsi/ Thesis              | Daftar Mont                 |                              |
| 🕒<br>Mahasiswa Kewirausahaan | Тита                        |                              |
| 🖬 Cuti & Pindah <            |                             | + Tambah Mentor              |
| 📱 Wisuda 🛛 🖌                 | 14021103020                 |                              |
| Perpustakaan <               | CHRIST WAHYUDI              |                              |
| 🖋 Layanan Kesehatan <        |                             |                              |

## Menambahkan Mentor Grup

Selanjutnya untuk mentor grup, syarat dari mentor adalah alumni Universitas Sam Ratulangi lulusan di tahun sebelumnya. Untuk menambahkan data mentor klik tombol "**Tambah Mentor**" di kanan atas pada "**Daftar Mentor**". Pada panel dialog yang muncul, masukkan:

- Fakultas: Memilih asal fakultas dari alumni.
- Program Studi: Memilih program studi dari alumni.
- Alumni: Memilih nama alumni sebagai mentor group.

Klik tombol **"Tambah"** untuk menyimpan data. Setelah mentor grup berhasil ditambahkan, mahasiswa dapat melihat daftar mentor grup atau menghapus data mentor dengan klik tombol **"Hapus"**.

| M INSPIRE                  | =                                                      | 🛗 📔 🛉 Hosea alessandro laihan |
|----------------------------|--------------------------------------------------------|-------------------------------|
|                            | Tambah Mentor Grup                                     | 17021103018                   |
| 🔗 Beranda                  | 200211030                                              |                               |
| 💄 Biodata <                | JEREN INR<br>Anggota Fakultas                          |                               |
| 📫 Perkuliahan 🛛 🛚 🔇        | Pilih Fakultas                                         |                               |
| E-Learning Unsrat          | Program Studi                                          |                               |
| 🏝 Kemahasiswaan <          | Pilih Program Studi 🔻                                  |                               |
| 🔥 KKT <                    | Alumni                                                 | + Tambah Mentor               |
| PKM Penelitian <           | 140211030, Pilih Alumni 👻                              |                               |
| 🗣 Bimbingan Akademik \prec | CHRIST W/                                              | _                             |
| ± <                        | Lulusan: 2                                             |                               |
| Skrinsi/Thesis             | Tutun TAMBAH                                           |                               |
|                            | BERKAS PEN                                             |                               |
| Mahasiswa Kewirausahaan    |                                                        | Tambab Barkas                 |
| 🐹 Cuti & Pindah  <         |                                                        |                               |
| 📱 Wisuda 🛛 🔍               | Monday_2022-09-16.pdf                                  |                               |
| Perpustakaan <             |                                                        |                               |
| 🖋 Layanan Kesehatan <      | Copyright © 2022 UPT-TIK UNSRAT * All rights reserved. | Version 1000                  |

## Mengajukan Proposal Usaha

Setelah Mahasiswa membuat proposal, menambahkan data anggota dan mentor maka mahasiswa dapat melakukan pengajuan usaha dengan mengklik tombol "**Centang**" dengan keterangan "**Ajukan Pengajuan Usaha**" pada kolom "**AKSI**" kemudian klik tombol "**Ajukan**", pengajuan proposal usaha berhasil diteruskan dan akan divalidasi oleh Wakil Dekan 3.

|         |                         |                             |                                   |                                        |        | iii 🍽 🚺            |            |              |
|---------|-------------------------|-----------------------------|-----------------------------------|----------------------------------------|--------|--------------------|------------|--------------|
| Mah     | Mahasiswa Kewirausahaan |                             |                                   | Pengajuan Usaha                        |        |                    |            |              |
| ÷       |                         |                             |                                   | Nama Usaha                             |        |                    | + Tamba    | ih Usaha     |
| -       |                         |                             |                                   | Uji Coba Pengajuan Usaha               |        | Search:            | _          |              |
|         | NO *                    | NAMA USAHA                  | JENIS USAHA                       | Tutup                                  | BERKAS | * STATUS PENGAJUAN | AKSI       |              |
|         | 1                       | Uji Coba 2                  | Jenis Uji Coba 2                  | ALWIN MELKIE SAMBUL ST, M.Eng,<br>Ph.D | B      | Belum diajukan     |            | 3            |
|         | 2                       | Uji Coba Pengajuan<br>Usaha | Uji Coba Jenis Pengajuan<br>Usaha | ALWIN MELKIE SAMBUL ST, M.Eng,<br>Ph.D | B      | Belum diajukan     |            | 3            |
| Show    | wing 1 to               | 2 of 2 entries              |                                   |                                        |        |                    | Previous 1 | Next         |
|         |                         |                             |                                   |                                        |        |                    |            |              |
|         |                         |                             |                                   |                                        |        |                    |            |              |
|         |                         |                             |                                   |                                        |        |                    |            |              |
|         |                         |                             |                                   |                                        |        |                    |            |              |
|         |                         |                             |                                   |                                        |        |                    |            |              |
| Copyrig | ht © 2022               | UPT-TIK UNSRAT * All rig    | hts reserved.                     |                                        |        |                    | V          | ersion 1.0.0 |

# 5. Panduan Fitur di INSPIRE Manajerial Wadek 3

# Melihat Detail Pengajuan Proposal

Pada menu "**mahasiswa kewirausahaan**", wakil dekan 3 bisa melihat detail pengajuan dengan mengklik tombol detail atau tombol icon

| TIKDev - Template v3                | = | Ro       | te: Wakil Dekan 3        |                                                                                        |                           |                                                                                   | 1                                         | 197709292005011<br>ALWIN MELKIE SAMBU |                     |               |  |
|-------------------------------------|---|----------|--------------------------|----------------------------------------------------------------------------------------|---------------------------|-----------------------------------------------------------------------------------|-------------------------------------------|---------------------------------------|---------------------|---------------|--|
| EKAN 3                              | М | ahas     | iswa Kewirausaha         | an                                                                                     | Detail Pengaju            | Jan                                                                               | ×                                         |                                       |                     |               |  |
| randa<br>rkulishan ≼                |   | Tabel Ke | wirausahaan              |                                                                                        | Nama Usaha<br>Jenis Usaha | : Uji Coba Pengajuan Usaha<br>: Uji Coba Pengajuan Usaha                          |                                           |                                       |                     |               |  |
| nyesualan UKT                       |   | Show 10  | • entries                |                                                                                        | Ketua<br>Anggota          | : HOSEA ALESSANDRO LAIHAN<br>: 1. CRISTOFEL LEGI                                  |                                           | Search:                               |                     |               |  |
| mahasiswaan <b>«</b>                |   | NO 🆘     | NAMA USAHA 🛛 🚸           | ANGGOTA KE                                                                             | Pembimbing                | : ALWIN MELKIE SAMBUL                                                             | EN PEMBIMBING 🛛 🔸                         | JENIS USAHA 🛛 🐟                       | STATUS 🐟            | AKSI          |  |
| ent/Rapat<br>ahadiswa Kewirausahaan |   | 1        | Test Uji Coba            | Ketua<br>JEHEZKIEL SEAN SEAB<br>13021106120                                            | ERT MANDEI                |                                                                                   | ALWIN MELKIE SAMBUL<br>197708282005011005 | Jenis Uji Coba                        | Menunggu Validasi   | ✓ X @         |  |
|                                     |   | 2        | Uji Coba Pengajuan Usaha | Ketua<br>HOSEA ALESSANDRO L<br>17021103018<br>Anggota<br>CRISTOFEL LEGI<br>14021106014 | AIHAN                     | STEVY ZEPINITH PANNEA WAELARUND<br>IADIIODOS<br>DENIS RONALDO MAILDA<br>IADIIODOS | ALWIN MELKIE SAMBUL<br>197708292005011005 | Uji Coba Pengajuan Uzaha              | Manual gyr Ywddidau |               |  |
|                                     |   | 3        | Bubble Tea               | Ketua<br>JEHEZKIEL SEAN SEAB<br>13021106120                                            | ERT MANDEI                | STEVY ZEFNATH PAANEA WAELARUNO<br>14021109004                                     | ALWIN MELKIE SAMBUL<br>197708282005011005 | Minuman                               | SudahVaEdas         | 0             |  |
|                                     |   | Showing  | 1 to 3 of 3 entries      |                                                                                        |                           |                                                                                   |                                           |                                       |                     | Previous 1 No |  |
|                                     |   |          |                          |                                                                                        |                           |                                                                                   |                                           |                                       |                     |               |  |

## Validasi Pengajuan Proposal Usaha

Pada menu **'mahasiswa kewirausahaan**', wakil dekan 3 bisa validasi pengajuan yang telah diajukan dengan cara mengklik tombol centang atau icon lal etelah muncul pilihan, klik tombol **'validasi'** untuk validasi pengajuan atau tombol **'batal'** untuk kembali ke menu awal.

| TIKDev - Template v3                | =         | Role: Wakil Dekan 3                     | 2                                                                                      | _                   |                                                                                    |                                           |                          | 2                 | 197709292005011<br>ALWIN MELKIE SAMBUI |  |
|-------------------------------------|-----------|-----------------------------------------|----------------------------------------------------------------------------------------|---------------------|------------------------------------------------------------------------------------|-------------------------------------------|--------------------------|-------------------|----------------------------------------|--|
| EKAN 3                              | Maha      | siswa Kewirausahaa                      | an                                                                                     | Validasi Per        | ngajuan                                                                            | ×                                         |                          |                   |                                        |  |
| rranda<br>rrkuliahan <              | Tabel     | Kewirausahaan                           |                                                                                        | Nomor<br>Nama Usaha | : 1<br>: Test Uji Coba                                                             |                                           |                          |                   |                                        |  |
| nyesuaian UKT                       | Show      | 10 ¢ entries                            |                                                                                        | Ketua               | : JEHEZKIEL SEAN SEABERT MANDEI                                                    | Search:                                   |                          |                   |                                        |  |
| PUKT<br>mahasiswaan K               | NO 4      | NAMA USAHA 🐟                            | ANGGOTA KI                                                                             | Batal               |                                                                                    | Validasi en pembimbing 🔗                  | JENIS USAHA 🐟            | STATUS 🐟          | AKSI                                   |  |
| ent/Rapat<br>shasiswa Kewirausahaan | 1         | Test Uji Coba                           | Ketua<br>JEHEZKIEL SEAN SEAS<br>13021106120                                            | BERT MANDEI         |                                                                                    | ALWIN MELKIE SAMBUL<br>197709292005011005 | Jenis Uji Coba           | Menunggu Validasi | <b>~ × @</b>                           |  |
|                                     |           |                                         |                                                                                        |                     |                                                                                    |                                           |                          |                   |                                        |  |
|                                     | 2         | Uji Coba Pengajuan Usaha                | Ketua<br>HOSEA ALESSANDRO I<br>17021103018<br>Anggota<br>CRISTOFEL LEGI<br>14021100014 | LAIHAN              | STEVY ZEPARTH PAANEA WAELARUNO<br>1403310004<br>DENIS RONALDO MAILOA<br>1403110008 | ALWIN MELKIE SAMBUL<br>197709282005012005 | Uji Coba Pengajuan Usaha | Reaurggs (VSEdas) | ✓ × ∅                                  |  |
|                                     | 3         | Bubble Tea                              | Ketua<br>JEHEZKIEL SEAN SEAR<br>13021106120                                            | BERT MANDEI         | STEVY ZEFNATH PAANEA WAELARUNO<br>14021106004                                      | ALWIN MELKIE SAMBUL<br>19770929205011005  | Minuman                  | Sudah Validasi    | 0                                      |  |
|                                     | Showi     | Showing 1 to 3 of 3 entries Previou     |                                                                                        |                     |                                                                                    |                                           |                          |                   |                                        |  |
|                                     |           |                                         |                                                                                        |                     |                                                                                    |                                           |                          |                   |                                        |  |
|                                     | Copyright | D 2022 UPT-TIK UNSRAT * All rights rese | rved.                                                                                  |                     |                                                                                    |                                           |                          |                   | Vers                                   |  |

Pada menu '**mahasiswa kewirausahaan**', wakil dekan 3 bisa tolak pengajuan yang telah diajukan dengan cara mengklik tombol x atau icon lalu elah muncul pilihan, isi alasan penolakan kemudian klik tombol '**tolak pengajuan**' untuk menolak pengajuan atau tombol '**batal**' untuk kembali ke menu awal.

| TIKDev - Template v3                 | ≡ Ro                | əle: Wakil Dekan 3 •                  | -                                                                                    |                     |                                               | ,                                         |                          | 1                  | 197709292005011<br>ALWIN MELKIE SAMBU |  |  |
|--------------------------------------|---------------------|---------------------------------------|--------------------------------------------------------------------------------------|---------------------|-----------------------------------------------|-------------------------------------------|--------------------------|--------------------|---------------------------------------|--|--|
| EKAN 3                               | Mahas               | iswa Kewirausahaa                     | an                                                                                   | Tolak Penga         | ijuan                                         | ^                                         |                          |                    |                                       |  |  |
| erkuliahan <                         | Tabel Kewirausahaan |                                       |                                                                                      | Nomor<br>Nama Usaha | : 1<br>: Test Uji Coba                        |                                           |                          |                    |                                       |  |  |
| nyesuaian UKT<br>P UKT               | Show                | 10 • entries                          |                                                                                      | Ketua               | : JEHEZKIEL SEAN SEABERT MANDEI               |                                           | Search:                  |                    |                                       |  |  |
| mahasiswaan <                        | NO 44               | NAMA USAHA 🔷                          | ANGGOTA KI                                                                           | Alasan Penolaka     | n:                                            | EN PEMBIMBING 🕬                           | JENIS USAHA              | STATUS 👐           | AKSI                                  |  |  |
| rent/Rapat<br>ahasiawa Kewirausahaan | 1                   | Test Uji Coba                         | Ketua<br>JEHEZKIEL SEAN SEAI<br>13021106120                                          |                     |                                               | IELKIE SAMBUL<br>2005011005               | Jenis Uji Coba           | Menunggu Volkfasi  | ✓ × Ø                                 |  |  |
|                                      | 2                   | Uji Coba Pengajuan Usaha              | Ketua<br>HOSEA ALESSANDRO<br>17021103018<br>Anggota<br>CRISTOFEL LEGI<br>14021106014 | Batal               | Tolak Pengg                                   | IELEKIE SAMBUL<br>2005011005              | Uji Coba Pengajuan Usaha | (Manuagga Yalidan) |                                       |  |  |
|                                      | 3                   | Bubble Tea                            | Ketua<br>JEHEZKIEL SEAN SEAI<br>13021106120                                          | SERT MANDEI         | STEVY ZEFNATH PAANEA WAELARUNO<br>14021106004 | ALWIN MELKIE SAMBUL<br>197709292005011005 | Minuman                  | Sedah Validas      | 0                                     |  |  |
|                                      | Showing             | g 1 to 3 of 3 entries                 |                                                                                      |                     |                                               |                                           |                          |                    | Previous 1 No                         |  |  |
|                                      |                     |                                       |                                                                                      |                     |                                               |                                           |                          |                    |                                       |  |  |
|                                      | Copyright © :       | 2022 UPT-TIK UNSRAT * All rights rese |                                                                                      |                     |                                               |                                           |                          |                    | Vers                                  |  |  |